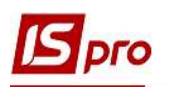

## Общие правила настройки импорта шаблонов из M.E.DOC в ISPRO

Программа **ISpro** поддерживает обмен документами с программой **M.E.Doc**, которая помогает в работе с документами различных типов и назначения. Для бесперебойного и качественного импорта шаблонов из программы **M.E.Doc** в программу **ISpro** необходимо соблюдать следующие условия:

- 1. Качественно настроить интернет-связь.
- 2. Получить действующий ключ в М.Е.Doc.
- 3. При обновлении версии М.Е.Дос получить новый ключ.
- 4. B Windows установить/проверить наличие пакета Microsoft.NET Framework 3.5.
- 5. Провести соответствующие настройки в подсистеме Администратор.
- 6. Настроить шаблоны для импорта.

Настройка параметров для проведения импорта шаблонов из программы **М.Е.Doc** в комплекс **ISpro** проводятся в подсистеме **Администратор** в модуле **Пользователи и роли**.

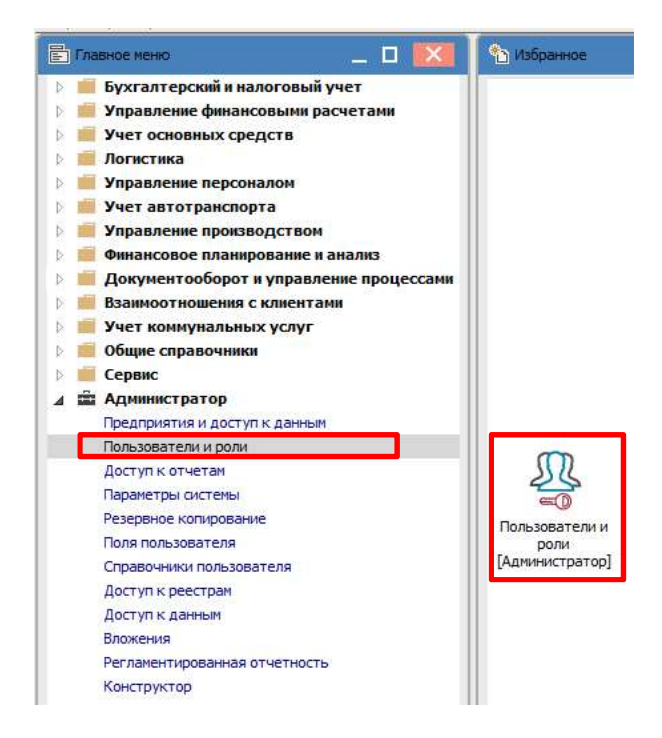

В модуле Пользователи и роли на закладке Пользователи для конкретного пользователя или необходимой роли справа на закладке Общие отметить параметры Связь с программой М.Е.Doc и Выбор шаблона передачи в М.Е.Doc. Сохранить изменения и закрыть окно.

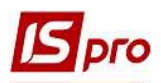

| Реестр Правка Сервис Популярное | ?                                                    |                                            |
|---------------------------------|------------------------------------------------------|--------------------------------------------|
| \                               | ∃⊠★0                                                 |                                            |
|                                 |                                                      |                                            |
| Пользователи Роли               |                                                      |                                            |
| ▲ ☐ Общая                       | Общие Роли Детали                                    |                                            |
| Работники                       | Пользователь: adm                                    |                                            |
|                                 | Полное имя: Адміністратор                            |                                            |
|                                 | Изменить пароль                                      |                                            |
|                                 | Должность:                                           |                                            |
|                                 | Телефон:                                             |                                            |
|                                 | SIP+HOMED:                                           |                                            |
|                                 | SIP-пароль:                                          |                                            |
|                                 |                                                      |                                            |
|                                 |                                                      |                                            |
|                                 | Запускать молули в окне главного меню                |                                            |
|                                 | Отладка программ пользователя                        | Запрет перестроения списка отчетов         |
|                                 | Связь с программой М.Е.DOC                           | Выбор шаблона передачи в М.Е.Doc           |
|                                 | Запрет корректировки видов реестров                  | Отображать отчеты сразу после формирования |
|                                 | Запрет просмотра списка пользователей                | Запрет корректировки меню отчетов          |
|                                 | Авторизация пользователя по электронному сертификату | Полный доступ по умолчанию                 |
|                                 | 🗌 Учетная запись заблокирована с:                    |                                            |

Для импорта шаблонов запуск программы **М.Е.Doc** нужно делать в программе **ISpro**. Запуск проводим в системе **Сервис** через модуль **Запуск программы М.Е.Doc**. Если запуск не состоится, то это связано с проблемами в настройке связи.

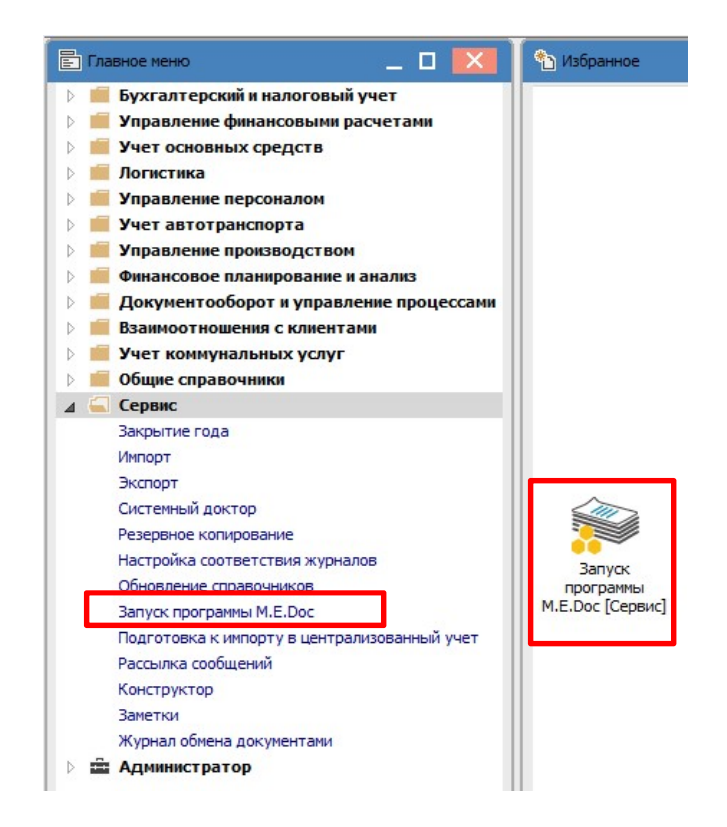

В импортируемых шаблонах необходимо произвести настройку шаблона, для соответствия полей программы **M.E.Doc** с полями **ISpro**.

В программе **ISpro** есть возможность заполнения полей шаблонов вручную, а также из списка. Для заполнения из списка необходимо:

• в модуле **Регламентированная отчетность** подсистемы **Администратор** загрузить шаблон в программу **ISpro** по меню **Реестр/Скачать шаблон**;

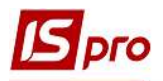

• в меню Реестр/Первичный ввод выбрать документ, на базе которого необходимо заполнить поля нового шаблона;

• при необходимости откорректировать вручную.

Для корректировки полей, информацию о правильном названии полей **М.Е. Doc** можно увидеть непосредственно в **М.Е. Doc**. Для этого в разделе **Первичные документы** в меню выбрать пункт **Шаблоны первичных документов**. В окне **Шаблоны документов** выбираем необходимый документ, где устанавливаем курсор на нужном поле и справа вызываем **Свойства поля**. В результате получаем информацию о названии поля, которое отображается в поле **Идентификатор**.

| те doc                                                                                                    |                                                                                      | головн<br>меню                                                                                                    | Файл                                                                                                    |                                                                                                    | Rei Jag                                                                                                    |                                                                                                    |                               |            |                                                                                                    | , (                                                                                                    | 9                                                                                                    |                        |     |
|----------------------------------------------------------------------------------------------------|--------------------------------------------------------------------------------------|----------------------------------------------------------------------------------------------------|----------------------------------------------------------------------------------------------------|----------------------------------------------------------------------------------------------------|----------------------------------------------------------------------------------------------------|----------------------------------------------------------------------------------------------------|-------------------------------|------------|----------------------------------------------------------------------------------------------------|----------------------------------------------------------------------------------------------------|----------------------------------------------------------------------------------------------------|------------------------|-----|
|                                                                                                    |                                                                                      |                                                                                                    | Голо                                                                                                    | вне мен                                                                                                    | ю                                                                                                    |                                                                                                    |                               |            |                                                                                                    |                                                                                                    |                                                                                                    |                        |     |
| Розділ                                                                                                    |                                                                                      |                                                                                                    | Перви                                                                                                    | нні доку                                                                                                    | ументи                                                                                                    |                                                                                                    |                               |            |                                                                                                    |                                                                                                    |                                                                                                    |                        |     |
|                                                                                                    |                                                                                      |                                                                                                    | P                                                                                                    | еєстр п                                                                                                    | ервинни                                                                                                    | х докум                                                                                                    | ентів                         |            |                                                                                                    |                                                                                                    |                                                                                                    |                        |     |
| [ Звітність                                                                                                    |                                                                                      |                                                                                                    | P                                                                                                    | еєстр д                                                                                                    | окумент                                                                                                    | ів довіль                                                                                                    | них (                         | формат     | гів                                                                                                    |                                                                                                    |                                                                                                    |                        |     |
| -                                                                                                    |                                                                                      |                                                                                                    | M                                                                                                    | Іонітор                                                                                                    | обміну д                                                                                                    | окумент                                                                                                    | ами                           |            |                                                                                                    |                                                                                                    |                                                                                                    |                        |     |
| Облік ПДВ                                                                                                    |                                                                                      |                                                                                                    | A                                                                                                    | втомати                                                                                                    | ична обр                                                                                                    | обка <mark>д</mark> о                                                                                                    | ок <mark>у</mark> ме          | нтів       |                                                                                                    |                                                                                                    |                                                                                                    |                        |     |
| 📀 Первинні докуме                                                                                                    | нти                                                                                  |                                                                                                    |                                                                                                    | Janauuty                                                                                                    |                                                                                                    |                                                                                                    | WWM OI                        | NMCTH      |                                                                                                    |                                                                                                    |                                                                                                    |                        |     |
|                                                                                                    |                                                                                      |                                                                                                    | н<br>Н                                                                                                    | алашту<br>Іалашту                                                                                                    | вання п                                                                                                    | епеносу                                                                                                    | полія                         | алля ф     | VHKI                                                                                                    | иї ство                                                                                                    | рити                                                                                                    | 1 Ha oc                | HOR |
| [ Довідки державн                                                                                                    | них ор                                                                               | ганів                                                                                                    | , K                                                                                                    | ористур                                                                                                    | вання па                                                                                                    | алаштув                                                                                                    | ання                          | компле     | ктів                                                                                                    | пілпис                                                                                                    | сів                                                                                                    |                        | HUB |
|                                                                                                    |                                                                                      |                                                                                                    |                                                                                                    |                                                                                                    |                                                                                                    |                                                                                                    |                               |            |                                                                                                    |                                                                                                    |                                                                                                    |                        |     |
| Concerned advect                                                                                                    | йл Правка<br>работ работ<br>оловне менк                                              | Вигляд Сервіс<br>Вигляд Сервіс<br>О Шабло                                                                                                    | Довідка<br>Поред Поред Поре                                                                                                    | (П) 📑                                                                                                    | (t) 😂 (t                                                                                                    |                                                                                                    |                               | <b>م</b>   |                                                                                                    |                                                                                                    |                                                                                                    |                        |     |
| столовне состанование состанование сост<br>изголование состанование состанование состанование состанование состанование состанование состанование состанов                                                                                                    | йл Правка<br>ровне менк                                                              | Вигляд Сервіс<br>О Шабле                                                                                                    | Довідка<br>Сара Сара Сара<br>ни первинних дог                                                                                                    | () 🔁 📑                                                                                                    | <u>ک</u>                                                                                                    | • • •                                                                                                    | ) ()                          | _]<br>] ●• | R                                                                                                    | растивості п                                                                                                    | оля                                                                                                    |                        |     |
| оді<br>соповне<br>соповне<br>соповн | йл Правка<br>ровне менк                                                              | Вигляд Сервіс<br>О Шабло                                                                                                    | Довідка<br>Парадовід Парадовідни первинних дог                                                                                                    | () =<br>кументів X                                                                                                    | £                                                                                                    | 900                                                                                                    | ) (2)                         |            | R<br>H                                                                                                    | ластивості п<br>айменування<br>дентифікато                                                                                                    | оля<br>я IГ<br>Р FI                                                                                                    | 1H<br>IRM INN          |     |
| Фаі<br>толовне<br>зблони документів<br>ійменування Кс 4<br>МЕ.DOC<br>Видаткова накладна V                                                                                                    | йл Правка<br>эловне менк                                                             | Вигляд Сервіс<br>В П В В В В В В В В В В В В В В В В В В                                                                                                    | Довідка<br>Порадов Порадов Порадов Порадов Порадов Порадов Порадов Порадов Порадов Порадов Порадов Порадов Порадов Порадо<br>Порадов Порадов Порадов Порадов Порадов Порадов Порадов Порадов Порадов Порадов Порадов Порадов Порадов Порадо                                                                                                    | () 🔁 📑                                                                                                    | ۵                                                                                                    | P 🗘 📀                                                                                                    |                               | £          |                                                                                                    | вастивості п<br>айменування<br>дентифікато<br>ип даних<br>озмія                                                                                                    | оля<br>я IГ<br>P FI<br>C                                                                                                    | ТН<br>IRM INN<br>трока |     |
| Фа<br>толовне<br>зблони документів<br>ійменування Кс<br>мЕ.DOC<br>Видаткова накладна Vi<br>Типові шаблони                                                                                                    | йл Правка<br>Эловне менк<br>Поста                                                    | Вигляд Сервіс<br>Сервіс<br>О Шабло<br>ачальник                                                                                                    | Довідка<br>Філана Саранованних дог<br>сдрепоу<br>сараноу                                                                                                    | () () () () () () () () () () () () () (                                                                                                    | ۵                                                                                                    | 9 🗘 🔇                                                                                                    |                               | £          |                                                                                                    | ластивості п<br>айменування<br>дентифікато<br>ип даних<br>озмір<br>електронній                                                                                                    | оля<br>я IГ<br>Р FT<br>С<br>й форм                                                                                                    | IH<br>RM INN<br>трока  |     |
| орани и разлики и разлики и р<br>и разлики и разлики и р<br>и разлики и разлики и р                                                                                                    | йл Правка<br>оловне менк<br>Поста                                                    | Вигляд Сервіс<br>Сервіс<br>Сервіс | Довідка<br>Філантервинних док<br>Сдрпоу<br>Ганатария<br>Сдрпоу                                                                                                    | кументів ×<br>тел.                                                                                                    | ۵ 📚                                                                                                    |                                                                                                    |                               |            | B<br>HI<br>PO<br>B<br>32                                                                                                    | растивості пи<br>айменування<br>центифікато,<br>ип даних<br>озмір<br>електронній<br>аборонити р                                                                                                    | оля<br>я IГ<br>Р FI<br>й форт<br>редагу                                                                                                    | IH<br>IRM INN<br>Tpoka |     |
| ота<br>колони документів<br>кіменування Кс<br>Видаткова накладна VI<br>Типові шаблони<br>Акт прийону-передачі ТК<br>Рахунок-фактура РС<br>Рахунок-фактура РС                                                                                                    | йл Правка                                                                            | Вигляд Сервіс<br>Сервіс<br>Сервіс | Довідка<br>Довідка<br>Парадонни первинних дон<br>Сдрпоу<br>Граниска<br>Сдрпоу<br>Граниска<br>Сдрпоу<br>Граниска<br>Сдрпоу                                                                                                    | кументів ×<br>кументів ×<br>тел.<br>мер сеідоцтва<br>податку на прибу                                                                                                    | 💮 📚 🕻                                                                                                    | >                                                                                                    |                               | £          |                                                                                                    | растивості ри<br>айменуванні<br>центифікато<br>ип даних<br>аэмір<br>електронній<br>аборонити р<br>орожне пол-                                                                                                    | оля<br>я IГ<br>Р FI<br>С<br>4 форт<br>редагу<br>е <u>-</u>                                                                                      | IH<br>IRM INN<br>TPOK3 |     |
| орании сокументів<br>йменування КК<br>Видаткова накладна VI<br>Типові шаблони<br>Акт прийому-передачі ТК<br>Рахунок-фактура РС<br>Теаварно-транспортна накладна ТІ<br>Унірнополий периятали ТК                                                                                                    | йл Правка                                                                            | Вигляд Сервіс<br>Сервіс<br>О Шабло<br>ачальник                                                                                                    | Довідка<br>Довідка<br>Парадонни первинних дон<br>Сдрпоу<br>ВАН<br>Сплатинком п<br>Адреса:                                                                                                    | ел.<br>кументів ×<br>тел.<br>нар сайоцтва<br>годатку на прибу                                                                                                    | 💮 📚 🕻<br>уток на загальни                                                                                                    | р 🗘 🙆<br>х підставах                                                                                                    |                               | £2 ♥••     |                                                                                                    | ластивості п<br>айменуванні<br>центифікато;<br>аліф<br>електронній<br>аборонити<br>орожнє пол:<br>е друкувати<br>ціхазка                                                                                                    | оля<br>я IГ<br>P FI<br>i форм<br>едагу<br>е -                                                                                                   | IH<br>IRM INN<br>TPOK3 | •   |
| Фа<br>топовни<br>инските<br>блони документів<br>йненування Кг<br>М.Е.DOC<br>Видаткова накладна V3<br>Типові шаблони<br>Акт прийону-передачі ТК<br>Рахунок-фактура РС<br>Рахунок-фактура РС<br>Рахунок-фактура РС<br>Рахунок-фактура РС<br>Рахунок-фактура РС<br>Рахунок-фактура РС<br>Товарно-гранспортна накладна ТГ<br>Універсальний документ МL<br>платіхнеї доручієння РС                                                                                                    | йл Правка                                                                            | Вигляд Сервіс<br>Ф Ф Ф Ф Ф Ф Ф Ф Ф Ф Ф Ф Ф Ф Ф Ф Ф Ф Ф                                                                                                     | Довідка<br>Довідка<br>Довідка<br>Сдрпоу<br>ВАН<br>Сдрпоу<br>ВАН<br>Спатином п<br>Адреса:<br>теп.                                                                                                    | кументів ×<br>кументів ×<br>теп.                                                                                                    | (1) (2) (2) (2) (2) (2) (2) (2) (2) (2) (2                                                                                                    | р 🗘 🙆                                                                                                    |                               |            | н<br>Н<br>Р<br>В<br>За<br>За<br>Н<br>Н                                                                                                    | аастивості р<br>айменуванні<br>центифікато<br>ип даних<br>озмір<br>електронній<br>аборонити р<br>орожне пол-<br>орожне пол-<br>орожне пол-                                                                                      | оля<br>я II<br>P FI<br>i форн<br>e -                                                                                                    | IH<br>IRM INN<br>Tpoka |     |
| Фа<br>топони документів<br>йитенування Ка<br>м.Е.DOC<br>Видаткова накладна V3<br>Типові шаблони<br>Акт прийону-передачі ТК<br>Акт прийону-передачі ТК<br>Рахунок-фактура РС<br>Рахунок-фактура РС<br>Рахунок-фактура РС<br>Рахунок-фактура РС<br>Рахунок-фактура РС<br>Рахунок-фактура РС<br>Рахунок-фактура РС<br>Рахунок-фактура РС<br>Рахунок-фактура РС<br>Рахунок-фактура РС<br>Рахунок-фактура РС<br>Рахунок-фактура РС<br>Ракунок-фактура РС<br>Ракунок-фактура РС                                                                                                    | йл Правка<br>эловне менк<br>Поста<br>Одер<br>Пахи                                    | Вигляд Сервіс<br>о Шабло<br>ачальник<br>жувач<br>ник<br>ник                                                                                                    | Довідка<br>Довідка<br>Сартоу<br>Сартоу<br>Сплатником п<br>Адреса:<br>тел.<br>від                                                                                                    | кументів ×<br>кументів ×<br>теп.                                                                                                    | уток на загальни                                                                                                    |                                                                                                    |                               | <br>       |                                                                                                    | адстивості п<br>айменування<br>центифікато<br>памір<br>електронній<br>аборонити р<br>орожне пол<br>орожне тол<br>цідказка<br>евидиме                                                                                            | оля<br>я II<br>P FI<br>i форн<br>e -                                                                                                    | IH<br>IRM INN<br>Tpoka |     |
| Фа<br>Солони документів<br>блони документів<br>йменування Ка<br>ме. DOC<br>Видаткова накладна VI<br>Типові шаблони<br>Акт прийону-передачі<br>Рахунок-фактура РС<br>Рахунок-фактура РС<br>Рахунок-фактура РС<br>Поверко-пранспортна накладна ТV<br>Унерсальний документ МL<br>ПЛАТІЖНЕ ДОРУЧЕННЯ РС<br>Рахунок-фактура РС<br>Рахунок-фактура РС<br>Рахунок-фактура РС                                                                                                    | йл Правка                                                                            | Вигляд Сервіс<br>Вигляд Сервіс<br>Вигля                                                                                                    | Довідка<br>мни первинних доп<br>сдрпоу<br>Г. патином<br>Адреса:<br>тел.<br>від                                                                                                    | кументів ×<br>кументів ×<br>тел.                                                                                                    | уток на загальни                                                                                                    |                                                                                                    |                               | <u>م</u>   |                                                                                                    | вастивості п<br>айменуванну<br>центифікато<br>ил даних<br>оамір<br>електронній<br>аборонити р<br>орожне пол-<br>орожне пол-<br>цахазка<br>евидиме<br>цахазка                                                                    | рля<br>р FI<br>iegary<br>e -                                                                                                    | TH INN<br>TPOK3        |     |
| Фа<br>Соловные<br>Меноро<br>Блони документів<br>Миенування<br>Меноро<br>Видаткова накладна<br>VI<br>Видаткова накладна<br>VI<br>Видаткова накладна<br>VI<br>Видаткова накладна<br>VI<br>Рахунок-фактура<br>РС<br>Рахунок-фактура<br>РС<br>РС<br>Рахунок-фактура<br>РС<br>Рахунок-фактура<br>РС<br>Рахунок-фактура<br>РС<br>Рахунок-фактура<br>РС<br>Рахунок-фактура<br>РС<br>РС<br>РС<br>РС<br>РС<br>РС<br>РС<br>РС<br>РС<br>РС                                                                                                    | йл Правка<br>эловне менк<br>Поста<br>Одер<br>Плат<br>Раху<br>Умов                    | Вигляд Сервіс<br>Вигляд Сервіс<br>Вида Саранов<br>видальник<br>ачальник<br>рукувач<br>ник<br>нок на сплату<br>за продажу<br>веїзник<br>не складания                                                                                                    | Довідка<br>Довідка<br>Они первинних доп<br>Сдргіоу<br>БАЛ<br>Спатником п<br>Адреса:<br>тел.<br>від                                                                                                    | е садоцтва<br>одатку на прибу                                                                                                    | уток на загальни                                                                                                    | > • • • •                                                                                                    |                               |            |                                                                                                    | растивості п<br>айменуванні<br>центи фікато<br>ип даних<br>закір<br>електронній<br>аборонити р<br>орожне пол-<br>орожне пол-<br>орожне пол-<br>арукувати<br>цідказка<br>евидиме<br>Ітрих-код<br>ечать РОГ р                     | 9008<br>P FI<br>C<br>1 dopp<br>egary<br>e -                                                                                                    | TH<br>TRM INN<br>Tpoka |     |
| Силичение вологи<br>блони документів<br>блони документів<br>бленування Кс<br>Видаткова накладна VI<br>Типові шаблони<br>Акт прийону-передачі<br>Ткова накладна VI<br>Типові шаблони<br>Акт прийону-передачі<br>Ткарано-транспортна накладна тт<br>Універсальний документ МЦ<br>ПЛАТТЖНЕ ДОРУЧЕННЯ РС<br>Гахнок-акт РС<br>Рахунок-акт РС<br>Рахунок-акт РС<br>Рахунок-акт РС<br>Рахунок-акт РС<br>Рахунок-акт РС<br>Рахунок-акт РС<br>Рахунок-акт РС<br>Рахунок-акт РС<br>Рахунок-акт РС                                                                                                    | йл Правка<br>оловне менк<br>Поста<br>Одер<br>Плат<br>Раху<br>Умов<br>Пере<br>Місце   | Вигляд Сервіс<br>Вигляд Сервіс<br>Виглад Сервіс<br>Виглад Сервіс<br>Виграння<br>Виграни<br>В                                                                                                    | Довідка<br>Довідка<br>Довідка<br>СДРПОУ<br>ГАН<br>СДРПОУ<br>ГАН<br>СДРПОУ<br>СДРПОУ<br>СДРПОИ<br>СДРПОУ<br>СДРПОУ<br>СДРПОУ<br>СДРПОУ<br>СДРПОУ<br>СДРПОУ<br>СДРПОУ<br>СДРПОИ<br>СДРПОУ<br>СДРПОУ<br>СДРПОО<br>СДРПОИ<br>СДРПОО<br>СДРПОО<br>СДОРПОО<br>СДРПОО<br>СДРПОО<br>СДОРПОО<br>СДОРПОО<br>СДОРПОО<br>СДОРПОО<br>СДОРПОО<br>СДОРПОО<br>СДОРПОО<br>СДОРПОО<br>СДОРПОО<br>СДОРПОО<br>СДОРПОО<br>СДОРПОО<br>СДОРПОО<br>СДОРПОО<br>СДОРПОО<br>СДОРПОО<br>СДОРПОО<br>СДОО<br>СДОРПОО<br>СДОРПОО<br>СДОРПОО<br>СДОО<br>СДОРПОО<br>СДОО<br>СДОО<br>СДОО<br>СДОО<br>С | кументів ×<br>кументів ×<br>тел.                                                                                                    | уток на загальни                                                                                                    | >                                                                                                    |                               | £          | Ba<br>P<br>Ba<br>Ba<br>Ba<br>Ba<br>Ba<br>Ba<br>Ba<br>Ba<br>Ba<br>Ba<br>Ba<br>Ba<br>Ba                                                                                                    | пастивості п<br>айменуванні<br>ти фікато<br>ил Даних<br>електронній<br>аборонити<br>е друкувати<br>ціхазка<br>евидиме<br>цірих-код<br>ечать PDF<br>аборонити р                                                                  | оря<br>я II<br>P FI<br>i форн<br>е -<br>с<br>i форн<br>е -                                                                                      | IH<br>IRM INN<br>Tpoka |     |
| Фа<br>Состояти состаности<br>блони документів<br>йменування Кг<br>МЕ.DOC<br>Видаткова накладна<br>Итові шаблони<br>Акт прийону-передачі<br>Типові шаблони<br>Акт прийону-передачі<br>Типові шаблони<br>Акт прийону-передачі<br>Типові шаблони<br>Акт прийону-передачі<br>Паварно-транспортна накладна ті<br>Універсальний документ<br>Платіжні доручіення РС<br>Рахунок-фактура<br>РС<br>Квитанція РС<br>Рахунок-фактура<br>РС<br>Рахунок-фактура<br>РС                                                                                                    | йл Правка<br>оловне менк<br>Поста<br>Одер<br>Патт<br>Умов<br>Перем<br>Місце          | Вигляд Сервіс<br>Вигляд Сервіс<br>Виглад Сервіс<br>Виглад Сервіс<br>Вигла                                                                                                    | Довідка<br>Довідка<br>С.Д.РПОУ<br>ВАМ<br>С.Д.РПОУ<br>ВАМ<br>ВАМ<br>С.Д.РПОУ<br>ВАМ<br>ВАМ<br>ВАМ<br>ВАМ<br>ВАМ<br>ВАМ<br>ВАМ<br>ВАМ                                                                                                    | ер. садоцтва<br>кументів ×<br>тел.<br>мер садоцтва<br>годатку на прибу                                                                                                    | ОСО СО СТАНИИ УТОК НА ЗАГАЛЬНИ ВИЛАТИОВ                                                                                                    | х підставах                                                                                                    |                               | £          | В<br>н<br>н<br>12<br>12<br>12<br>12<br>12<br>12<br>12<br>12<br>12<br>12                                                                                                    | растивості р<br>айменуванні<br>центифікато<br>и п даних<br>електронній<br>аборонити<br>ророжне пол.<br>е друкувати<br>ідказка<br>евидиме<br>Јтрих-код<br>еаборонити р                                                           | роля<br>Я III<br>C<br>C<br>C<br>C<br>C<br>C<br>C<br>C<br>C<br>C<br>C<br>C<br>C<br>C<br>C<br>C<br>C<br>C                                         |                        |     |
| Фа<br>Солчи документів<br>блони документів<br>блони документів<br>бленування Ка<br>МЕ.DOC<br>Видаткова накладна VI<br>Типові шаблони<br>Акт прийону-передачі<br>Типові шаблони<br>Акт прийону-передачі<br>Типові шаблони<br>Савано-транспортна накладна ТК<br>Рахунок-фактура<br>РС<br>Рахунок-фактура<br>РС<br>Зворотна накладна від покупця 10<br>Повернення постачальнику<br>РС                                                                                                    | йл Правка<br>эловне менк<br>Поста<br>Одер<br>прати<br>Умов<br>Пеце                   | Вигляд Сервіс<br>Вигляд Сервіс<br>Вигляд Сервіс<br>Вигляд Сервіс<br>Вигляд<br>Вигляд Сервіс<br>Вигляд<br>Вигляд Сервіс<br>Вигляд Сервіс<br>Вигл                                                                                                    | Довідка<br>Довідка<br>Сарпоу<br>ВАЦ<br>Сарпоу<br>ВАЦ<br>Спатином п<br>Адреса:<br>теп.<br>від                                                                                                    | кументів ×                                                                                                    | УТОК НА ЗАГАЛЬНИ ВИДАТКОВА                                                                                                    | р 🗘 💿                                                                                                    |                               |            | н<br>н<br>Р<br>Т<br>Т<br>Т<br>Т<br>Т<br>Т<br>Т<br>Т<br>Т<br>Т<br>Т<br>Т<br>Т<br>Т<br>Т<br>Т<br>Т                                                                                                    | аастивості п<br>айменування<br>центифікато<br>ип даних<br>озмір<br>електронній<br>аборонити р<br>орожне пол-<br>орожне пол-<br>орожне пол-<br>е друкувати<br>ідказка<br>евидиме<br>Јтрих-код<br>еаборонити р                    | оля<br>я III<br>P FI<br>FI<br>e -<br>e<br>eary<br>e<br>eary                                                                                     | IH<br>IRM INN<br>Tpoka |     |
| Фа<br>Спочи документів<br>блони документів<br>менування Ка<br>менування Ка<br>менування Ка<br>менування Ка<br>менування Ка<br>менування Ка<br>менування Ка<br>менування Ка<br>менування Ка<br>менування Ка<br>менування Ка<br>менування Са<br>маторийону-передачі<br>Рахунок-фактура РС<br>Рахунок-фактура РС<br>Поварно-транспортна накладна Т<br>Учіверсальний документ МL<br>платіжне ДоРУЧЕННЯ РС<br>Кантанція РС<br>Рахунок-фактура РС<br>Рахунок-фактура РС<br>Поверненя постачальнику 10<br>Рахунок-акт РС<br>Рахунок-акт РС<br>Рахунок-акт РС<br>Рахунок-акт РС<br>Рахунок-акт РС<br>Повернення постачальнику 10<br>Повернення постачальнику 10<br>Рахунок-акт РС                                                                                                    | йл Правка                                                                            | Вигляд Сервіс<br>Вигляд Сервіс<br>Вигля                                                                                                    | Довідка<br>Повідка<br>Повідка<br>Сдрпоу<br>ВАЛ<br>Сдрпоу<br>ВАЛ<br>Сдрпоу<br>ВАЛ<br>Слатином п<br>Адреса:<br>тел.<br>від                                                                                                    | кументів X<br>кументів X<br>теп.                                                                                                    | ()<br>уток на загальни<br>Видатков.<br>Видатков. | х підставах х підставах а накладна N д р.                                                                                                    | 12                            |            | 1800<br>H-H-H-H-H-H-H-H-H-H-H-H-H-H-H-H-H-H-H                                                                                                    | адстивості п<br>айненуванну<br>центифікато<br>ип даних<br>озмір<br>електронній<br>аборонити р<br>орожне пол.<br>орожне пол.<br>ідказка<br>евидиме<br>цаказка<br>итрих-код<br>ечать PDF<br>аборонити р                           | pons<br>* III<br>P FI<br>C<br>C<br>C<br>C<br>C<br>C<br>C<br>C<br>C<br>C<br>C<br>C<br>C                                                          | TH<br>RM INN<br>Tpoka  |     |
| Фа<br>Состояния<br>Менування<br>Менування<br>Менування<br>Ком<br>Менування<br>Ком<br>Менування<br>Ком<br>Менування<br>Ком<br>Менування<br>Менування<br>Ком<br>Менування<br>Менування<br>Мен                                                                             | йл Правка<br>оловне менк<br>Поста<br>Одер<br>Платт<br>Раху<br>Умов<br>Пере<br>Місце  | Вигляд Сервіс<br>Вигляд Сервіс<br>Вигляд Сервіс<br>Шабля<br>ачальник<br>ачальник<br>жувач<br>ник<br>нок на сплату<br>ва продажу<br>візник<br>е складання                                                                                                    | Довідка<br>(довідка<br>(довідка)<br>(довідка)<br>(д                                                                                                    | кументів ×<br>кументів ×<br>тел.<br>мар садоцтва<br>юдатку на прибу                                                                                                    | Уток на загальни       Уток на загальни       Видаткова       Видаткова       Кип-<br>ст-<br>ст-<br>ст-                                                                                                    | х підставах х підставах х підставах сума без<br>пдв                                                                                                    | 12                            | . Да 🌩 -   | 8<br>H<br>P<br>P<br>B<br>3<br>3<br>3<br>a<br>D                                                                                                    | пастивості р<br>айменування<br>Іентифікатої<br>алір<br>аворонити р<br>аборонити р<br>аборонити р<br>арукувати<br>ціхазка<br>евидиме<br>Ітрих-код<br>ечать РDF<br>аборонити р                                                    | оля<br>Я III<br>С<br>Р FI<br>P FI<br>P<br>Pegary<br>e<br>e<br>-<br>-<br>-<br>-<br>-<br>-<br>-<br>-<br>-<br>-<br>-<br>-<br>-<br>-<br>-<br>-<br>- | IH<br>IRM INN<br>Tpoka |     |
| Фа<br>столови<br>столовичение<br>аблони документів<br>видаткова накладна<br>именування Кг<br>Видаткова накладна<br>именування Кг<br>Видаткова накладна<br>Типові шаблони<br>Акт прибону-передачі<br>Типові шаблони<br>Акт прибону-передачі<br>Типові шаблони<br>Акт прибону-передачі<br>Типові шаблони<br>Акт прибону-передачі<br>Типові шаблони<br>Акт прибону-передачі<br>Типові шаблони<br>Платхініе Доручення РС<br>Рахунок-дактура<br>РС<br>Рахунок-дактура<br>РС<br>Рахунок-дактура<br>РС<br>Рахунок-дактура<br>РС<br>Рахунок-акт<br>РС<br>Зворотна накладна від покупця 10<br>Повернення постачальнику<br>10<br>Рахунок-акт<br>РС<br>Рахунок-акт<br>РС                                                                                                    | йл Правка<br>оловне менк<br>Поста<br>Одер<br>Плат<br>Раху<br>Учово<br>Пере<br>Місце  | Вигляд Сервіс<br>Вигляд Сервіс<br>Вигляд Сервіс<br>Вигладами<br>вальник<br>ачальник<br>ник<br>нок на сплату<br>ва продажу<br>візмик<br>е складання<br>Кат. номер                                                                                                    | Довідка<br>Сорональних дол<br>сдрпоу<br>Сдрпоу<br>Сдрпоу<br>Сдрпоу<br>Сдрпоу<br>Слатинском<br>Сдрпоу<br>Салатинском<br>Салатинском<br>Слатинском<br>С                                                                                                    | е е кументів ×<br>тел.<br>нар се доцтва<br>податку на прибу                                                                                                    | С С С С С С С С С С С С С С С С С С С                                                                                                    | х підставах       х підставах       сума без пдв                                                                                                    | )<br>2<br>Ящик                | уктзед     | Bin<br>H.<br>T<br>T<br>P<br>P<br>B<br>B<br>T<br>T<br>P<br>P<br>P<br>P<br>H<br>H<br>H<br>H<br>H<br>H<br>H<br>H<br>H<br>S<br>3<br>3<br>3<br>3<br>1<br>D                                                                                                    | пастивості р<br>айменуванні<br>центифікато<br>ип даних<br>електронній<br>аборонити<br>е друкувати<br>ідказка<br>ечать РDF<br>аборонити р                                                                                        | оля<br>Я II<br>С<br>С<br>С<br>С<br>С<br>С<br>С<br>С<br>С<br>С<br>С<br>С<br>С<br>С<br>С<br>С<br>С<br>С                                           |                        |     |
| Фа<br>конциальной констрантов<br>констрантов<br>к                                                                                                    | йл Правка<br>оловне менк<br>Поста<br>Одер<br>Прати<br>Рамо<br>Місце                  | Вигляд Сервіс<br>Вигляд Сервіс<br>Виглад Сервіс<br>Виглад Сервіс<br>Вигла                                                                                                    | Довідка<br>Довідка<br>Довідка<br>Сартом<br>Сартом<br>Са                                     | кументів ×<br>кументів ×<br>тел.<br>мау седоціла<br>юдатку на прибу                                                                                                    | С 🕄 🤹 🕻<br>уток на загальни<br>Видаткова<br>в<br>Кіл-<br>сть Ціна без<br>пдв                                                                                                    | р 🗘 💿                                                                                                    | )<br>2<br>Ящик                | "Э         | B<br>Tr<br>Pr<br>B<br>B<br>C<br>Tr<br>Pr<br>Pr<br>Pr<br>Pr<br>Pr<br>Pr<br>Pr<br>Pr<br>Pr<br>Pr<br>Pr<br>Pr<br>Pr                                                                                                    | аатсивості п<br>айменуванні<br>центифікато<br>ип даних<br>озмір<br>електронній<br>аборонити р<br>орожне пол-<br>орожне пол-<br>е друкувати<br>ідказка<br>евидиме<br>Јтрих-код<br>еаборонити р                                   | аля<br>я II<br>C<br>C<br>e<br>e<br>e<br>e<br>a<br>regary                                                                                        | IH<br>IRM INN<br>Tpoka |     |
| Фа<br>Конски и Соловні Конски Салання<br>Калання Калання Калання Калання<br>Акт прийону-передачі ТК<br>Рахунок-фактура РС<br>Рахунок-фактура РС<br>Рахунок-фактура РС<br>Рахунок-фактура РС<br>Рахунок-фактура РС<br>Рахунок-фактура РС<br>Рахунок-фактура РС<br>Рахунок-фактура РС<br>Рахунок-фактура РС<br>Рахунок-фактура РС<br>Рахунок-фактура РС<br>Рахунок-фактура РС<br>Рахунок-фактура РС<br>Рахунок-бактура РС<br>Рахунок-бактура РС<br>Рахунок-бактура РС<br>Рахунок-бактура РС<br>Рахунок-бактура РС<br>Рахунок-бактура РС<br>Рахунок-бактура РС<br>Рахунок-бактура РС<br>Рахунок-фактура РС<br>Рахунок-фактура РС                                                                                                    | йл Правка<br>оловне менк<br>Поста<br>Одер<br>Плат<br>Раху<br>Умов<br>Пере<br>Місце   | Вигляд Сервіс<br>о Шабло<br>ачальник<br>жувач<br>ник на сплату<br>на продаку<br>візник<br>е складання                                                                                                    | Довідка<br>Довідка<br>Ми первинних дол<br>Сдргроу<br>ВАЛ<br>Сплатником п<br>Адреса:<br>тел.<br>від<br>ТМЦ                                                                                                    | тел.<br>Од.                                                                                                    | уток на загальни<br>Видатков:<br>Кіл-<br>Сть Ціна без<br>ПДВ                                                                                                    | Аланана Карана Кар<br>Карана Карана Ка | )<br>2<br>Ящик                | уктзед     | B     P     P | адстивості п<br>айменування<br>центифікато<br>ил даних<br>озмір<br>електронній<br>аборонити р<br>орожне полу<br>ідказка<br>евидиме<br>цазка<br>ечать PDF<br>аборонити р                                                         | DAR<br>A III<br>P FI<br>C<br>C<br>C<br>C<br>C<br>C<br>C<br>C<br>C<br>C<br>C<br>C<br>C                                                           | TH<br>RM INN<br>Tpoka  |     |
| Салони документів<br>виненування Ка́<br>Видаткова накладна VI<br>Типові шаблони<br>Видаткова накладна VI<br>Типові шаблони<br>Акт прийону-передачі ТК<br>Рахунос-фактура РС<br>Товарно-транспортна накладна ТТ<br>Учіверсальний документ МЦ<br>ПЛАТІЖНЕ ДОРУЧЕННЯ РС<br>Рахунос-фактура РС<br>Рахунос-фактура РС<br>Рахунос-фактура РС<br>Рахунос-фактура РС<br>Рахунос-фактура РС<br>Повернення постачальнику 10<br>Повернення постачальнику 10<br>Рахунос-фактура РС<br>Рахунос-фактура РС                                                                                                    | йл Правка<br>оловне менк<br>Поста<br>Одер<br>Платт<br>Раху<br>Умов<br>Перек<br>Місце | Вигляд Сервіс<br>Вигляд Сервіс<br>Шабле<br>ачальник<br>жувач<br>ник<br>нок на сплату<br>ва продажу<br>візник<br>кат. номер                                                                                                    | Довідка<br>(Довідка<br>(Доргіоу)<br>ни первинних дол<br>Сдрятоу<br>вад<br>Спатином п<br>Адреса:<br>тел.<br>від<br>ТМЦ                                                                                                    | тел.<br>мар садоцтва<br>юдатку на прибу<br>Од<br>Од<br>Разом:<br>пдВ:                                                                                                    | уток на загальни<br>видаткова<br>Кол-<br>сть Ціна без<br>пдв                                                                                                    | х підставах х підставах х підставах сума без<br>пдв                                                                                                    | о<br>В<br>Палик<br>В<br>Цалик | уктзед     | В<br>Н.<br>Р<br>Р<br>В<br>В<br>За<br>П<br>П<br>П<br>П<br>П<br>П<br>П<br>П<br>П<br>П<br>П<br>П<br>П<br>В<br>В<br>За<br>3<br>а<br>В<br>В<br>В<br>За<br>В<br>В<br>В<br>В<br>В<br>В<br>В<br>В<br>В<br>В<br>В<br>В<br>В<br>В                                                                                                    | пастивості р<br>айменуванні<br>Іентифікатої<br>алір<br>апо даних<br>е електронній<br>аборонити р<br>е електронній<br>аборонити р<br>е електронити<br>е друкувати<br>ціхазка<br>евидиме<br>Ітрих-код<br>ечать РDF<br>аборонити р | оля<br>Я II<br>С<br>С<br>ееату<br>ееату<br>ерату                                                                                                | IH<br>IRM INN<br>Tpoka |     |
| Сприна документів<br>именування Ка<br>Алтові шахоми<br>Салана и приболу-передачі<br>именування Ка<br>МЕ. DOC<br>Видаткова накладна V<br>Типові шахоми<br>Акт приболу-передачі<br>Пактыні Доручення РС<br>Рахунок-фактура РС<br>Товарно-транспортна накладна ТТ<br>Універсальний документ МІ.<br>ПЛАТКНЕ ДОРУЧЕННЯ РС<br>Рахунок-фактура РС<br>Рахунок-фактура РС<br>Рахунок-сакт РС<br>Рахунок-сактура РС<br>Рахунок-сактура РС<br>Рахунок-сактура РС<br>Рахунок-сактура РС<br>Рахунок-сактура РС<br>Рахунок-сактура РС<br>Рахунок-сактура РС<br>Рахунок-сактура РС<br>Рахунок-сактура РС<br>Рахунок-сактура РС<br>Акт прибиоку-передачі<br>АСТ                                                                                                    | йл Правка<br>оловне менк<br>Поста<br>Одер<br>Патт<br>Умов<br>Перем<br>Місце          | Вигляд Сервіс<br>Вигляд Сервіс<br>Вигляд Сервіс<br>Виглядовання<br>о<br>видовання<br>Кат. номер                                                                                                    | Довідка<br>() () () () () () () () () () () () () (                                                                                                    | Сод.<br>Сод.<br>Сод. | С С С С С С С С С С С С С С С С С С С                                                                                                    | х підставах<br>х підставах<br>а накладна N<br>д р.<br>Сума без<br>ПДВ                                                                                                    | <b>ј</b> 2<br>Ящик            | уктзед     |                                                                                                    | пастивості р<br>айменуванні<br>центифікато<br>ип даних<br>електронній<br>аборонити<br>е друкувати<br>ідказка<br>ечать РDF<br>аборонити р                                                                                        | оля<br>Я II<br>С<br>С<br>С<br>С<br>С<br>С<br>С<br>С<br>С<br>С<br>е<br>с<br>А<br>фор-<br>е<br>с<br>а<br>г<br>У<br>С                              | IH<br>IRM INN<br>Tpoka |     |

Изменения в шаблоне связи в программе **ISpro** проводят в подсистеме **Администратор** в модуле **Регламентированная отчетность**.

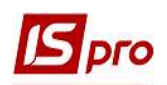

| Гл  | авное меню 🔄 🗖 🔛                        | 👌 Избранное     |
|-----|-----------------------------------------|-----------------|
| þ 📕 | Бухгалтерский и налоговый учет          |                 |
| D 🖬 | Управление финансовыми расчетами        |                 |
| Þ   | Учет основных средств                   |                 |
| Þ 🏢 | Логистика                               |                 |
| Þ 💼 | Управление персоналом                   |                 |
| D 🖬 | Учет автотранспорта                     |                 |
| Þ   | Управление производством                |                 |
| Þ 💼 | Финансовое планирование и анализ        |                 |
| Þ 💼 | Документооборот и управление процессами |                 |
| d 🖬 | Взаимоотношения с клиентами             |                 |
| Þ 💼 | Учет коммунальных услуг                 |                 |
| Þ 💼 | Общие справочники                       |                 |
| Þ 💼 | Сервис                                  |                 |
| 4 🖬 | Администратор                           |                 |
|     | Предприятия и доступ к данным           |                 |
|     | Пользователи и роли                     |                 |
|     | Доступ к отчетам                        |                 |
|     | Параметры системы                       |                 |
|     | Резервное копирование                   |                 |
|     | Поля пользователя                       |                 |
|     | Справочники пользователя                | 6               |
|     | Доступ к реестрам                       |                 |
|     | Доступ к данным                         |                 |
|     | Вложения                                | Регламентирова  |
|     | Регламентированная отчетность           | нная отчетность |
|     | Конструктор                             | [Администратор  |

В модуле Регламентированная отчетность открываем закладку Связанные документы.

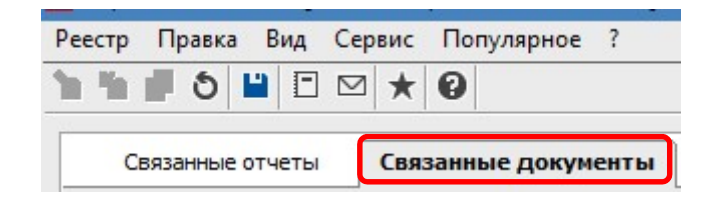

В верхней части закладки Связанные документы в перечне документов слева, Наименование в М.Е.Doc, находим нужный документ, например, Налоговая накладная, и выбираем документ последнего размещения, а именно Налоговая накладная с началом действия 01/12/2015 и без окончания действия. Справа, Наименование в ISpro, ставим отметку напротив налоговой накладной на продажу и налоговой накладной на покупку.

| еестр Правка Вид Сервио | : Популярное ?                   |            |            |     |       |       |                            |   |                   |
|-------------------------|----------------------------------|------------|------------|-----|-------|-------|----------------------------|---|-------------------|
| n in 🛛 5 💾 🗆 🖈          | 0                                |            |            |     |       |       |                            |   |                   |
| Связанные отчеты Св     | язанные документы                |            |            |     |       |       |                            |   |                   |
| Код                     | Наименование в М.Е.DOC           | Начал 🔻    | Окончан    | - ^ | Код   | Ŧ     | Наименование в ИС-ПРО      | * | $\frown$          |
| F1201006                | Податкова накладна               | 01/12/2014 | 31/12/2014 |     |       | 159   | Податкова накл. на продаж  |   |                   |
| F1201007                | Податкова накладна               | 01/01/2015 | 01/01/2015 |     |       | 160   | Податкова накл. на покупку |   |                   |
| F1201008                | Податкова накладна               | 01/01/2015 | 02/01/2015 |     |       |       |                            |   | $\mathbf{\nabla}$ |
| F1201009                | Податкова накладна               | 03/01/2015 | 30/11/2015 |     |       |       |                            |   |                   |
| F1201010                | Податкова накладна               | 01/12/2015 |            |     |       |       |                            |   |                   |
| F1201203                | Додаток №2                       | 01/01/2011 | 01/12/2011 |     |       |       |                            |   |                   |
| F1201204                | Додаток №2                       | 01/12/2011 | 28/02/2014 |     |       |       |                            |   |                   |
| F1201205                | Додаток №2                       | 01/03/2014 | 30/11/2014 |     |       |       |                            |   |                   |
| F1201206                | Додаток №2                       | 01/12/2014 | 31/12/2014 |     |       |       |                            |   |                   |
| F1201207                | Додаток №2                       | 01/01/2015 | 01/01/2015 |     |       |       |                            |   |                   |
| F1201208                | Додаток №2                       | 01/01/2015 | 02/01/2015 |     |       |       |                            |   |                   |
| F1201209                | Додаток №2                       | 03/01/2015 | 30/11/2015 |     |       |       |                            |   |                   |
| F1201210                | Додаток №2                       | 01/12/2015 |            |     |       |       |                            |   |                   |
| F1203001                | Акцизна накладна №\$N3 / \$N4 ві | 01/01/2016 |            |     |       |       |                            |   |                   |
| HH_LIC                  | ЛІЦЕНЗІЯ                         |            |            |     |       |       |                            |   |                   |
| Строк: 57               |                                  |            |            | ¥   |       |       |                            |   |                   |
|                         |                                  |            |            |     | 10000 | 10000 |                            |   |                   |

Аналогично делаем по Приложению № 2.

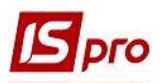

| 'еестр Правка Вид С | Сервис Популярное ?           |              |             |     |                                           |   |          |
|---------------------|-------------------------------|--------------|-------------|-----|-------------------------------------------|---|----------|
| n 🌇 🗗 🗿 💾 🗖 🕻       | ⊴★0                           |              |             |     |                                           |   |          |
| Связанные отчеты    | Связанные документы           |              |             |     |                                           |   |          |
| Код                 | Наименование в М.Е.DOC        | ⇒ Начал ⇒    | Окончан 🔻 / | Код | <ul> <li>Наименование в ИС-ПРО</li> </ul> | * | $\frown$ |
| F1201006            | Податкова накладна            | 01/12/2014   | 31/12/2014  |     | 161 Коригування на продаж                 |   |          |
| F1201007            | Податкова накладна            | 01/01/2015   | 01/01/2015  |     | 162 Коригування на покупку                |   |          |
| F1201008            | Податкова накладна            | 01/01/2015   | 02/01/2015  |     |                                           |   |          |
| F1201009            | Податкова накладна            | 03/01/2015   | 30/11/2015  |     |                                           |   |          |
| F1201010            | Податкова накладна            | 01/12/2015   |             |     |                                           |   |          |
| F1201203            | Додаток №2                    | 01/01/2011   | 01/12/2011  |     |                                           |   |          |
| F1201204            | Додаток №2                    | 01/12/2011   | 28/02/2014  |     |                                           |   |          |
| F1201205            | Додаток №2                    | 01/03/2014   | 30/11/2014  |     |                                           |   |          |
| F1201206            | Додаток №2                    | 01/12/2014   | 31/12/2014  |     |                                           |   |          |
| F1201207            | Додаток №2                    | 01/01/2015   | 01/01/2015  |     |                                           |   |          |
| F1201208            | Додаток №2                    | 01/01/2015   | 02/01/2015  |     |                                           |   |          |
| F1201209            | Додаток №2                    | 03/01/2015   | 30/11/2015  |     |                                           |   |          |
| F1201210            | Додаток №2                    | 01/12/2015   |             |     |                                           |   |          |
| F1203001            | Акцизна накладна №\$N3 / \$N4 | ві01/01/2016 |             |     |                                           |   |          |
| HH_LIC              | ЛІЦЕНЗІЯ                      |              |             |     |                                           |   |          |
| Строк: 57           |                               |              |             |     |                                           |   |          |
| <                   |                               |              | >           | Стр | рк: 2                                     |   |          |

## В нижней части окна необходимо очистить поля **ISpro** N2\_12, N2\_13.

| Вид до очистки  |                |                  |               |                             |  |  |  |
|-----------------|----------------|------------------|---------------|-----------------------------|--|--|--|
| Таблица М.Е.DOC | ▼ Поле М.Е.DOC | 🔻 Таблица ИС-ПРО | ▼ Поле ИС-ПРО | ▼ Комментарий ▼             |  |  |  |
| TAB0            | CHECKCONTR     |                  |               | Реєстраційний номер         |  |  |  |
| TAB0            | CHECKRVS       |                  |               | ознака реверсного документу |  |  |  |
| TABO            | DEPT_POK       | TABO             | N2_12         | Код філії покупця           |  |  |  |
| TAB0            | DPA_REG_TIME   |                  | rNn_Dt        | Дата та час реєстрації      |  |  |  |
| TAB0            | N2_11          | TABO             | rNn_Nmr       | Порядковий номер            |  |  |  |
| TAB0            | N2_12          |                  |               | Код діяльності              |  |  |  |
| TAB0            | N2_13          | TABO             | N2_13         | Числовий номер філії        |  |  |  |
| TAB0            | N2_1I          |                  |               | Порядковий номер            |  |  |  |

## Вид после очистки

|                 |              | 71                                 | -             |                                 |
|-----------------|--------------|------------------------------------|---------------|---------------------------------|
| Таблица М.Е.DOC | Поле М.Е.DOC | <ul> <li>Таблица ИС-ПРО</li> </ul> | ▼ Поле ИС-ПРО | <ul> <li>Комментарий</li> </ul> |
| TAB0            | CHECKCONTR   |                                    |               | Реєстраційний номер             |
| TAB0            | CHECKRVS     |                                    |               | ознака реверсного документу     |
| TAB0            |              | TAB0                               |               | Код філії покупця               |
| TAB0            | DPA_REG_TIME |                                    | rNn_Dt        | Дата та час реєстрації          |
| TAB0            | N2_11        | TABO                               | rNn_Nmr       | Порядковий номер                |
| TARO            | N2_12        |                                    |               | Код діяльності                  |
| TAB0            |              | TABO                               |               | Числовий номер філії            |
| TAB0            | N2_1I        |                                    |               | Порядковий номер                |